## Underskriv mobilbank-aftale

| <ol> <li>Åbn www.sparkron.dk i din browser</li> <li>Klik på "Selvbetjening" i menulinjen<br/>og vælg "Underskriftsrum"</li> </ol> | Image: Constraining of the standing of the standing of the stan |
|----------------------------------------------------------------------------------------------------|----------------------------------------------------------------------------------------------------|
|                                                                                                    |                                                                                                    |
| 3 Indtast dit MitID                                                                                                    | 4 Indtast cpr. nr. og tryk "Godkend"                                                                                                    |
| Log på hos Sparekassen Mit 🎝 Kronjylland                                                                                          | Indtast venligst dit CPR-nummer:                                                                                                    |
| BRUGER-ID ③                                                                                                    | Afbryd Godlynd<br>For at vi kan logge dig på, skal vi bruge dit CPR-nummer, som vi sammenligner med dit<br>NemID.                                                                                                    |
|                                                                                                    |                                                                                                    |
| 5 Klik på "Vis og underskriv"                                                                                                    | Image: Construction of the second second  |
|                                                                                                    | Sæt flueben i de aftaler som du ønsker at underskrive og tryk derefter på knappen Vis og underskiv.<br>Aftalerne vil herefter blive vist inden du underskriver.                                                                                                    |
|                                                                                                    | netbank - privat 02-12-2021 11:10 C                                                                                                    |
|                                                                                                    |                                                                                                    |
| 6 Klik på "Underskriv dokument"<br>Herefter kan dokumentet                                                                        | SPAREKASSEN<br>KRONJYLLAND<br>Selvbetjeningsaftale<br>Tilslutningsaftale til<br>Netbank - Privat                                                                                                    |
| underskrives.                                                                                                    | Har af Sparekassen Kronjylland fået adgang til at foretage private transaktioner via Netbank - Privat i<br>overensstemmelse med nedenstående beskrivelse.<br>Tilmeldte konti /depoter<br>Egne konti<br>Kontonummer Valuta Hæve Indsætte Foresperge Ejerforhold Status Kontonavn                                                                                                    |
|                                                                                                    | Egne depoter<br>Depotravin<br>Afslut<br>Underskriv dokument<br>Underskriv dokument                                                                                                    |
|                                                                                                    |                                                                                                    |

30 minutter efter du har underskrevet aftalen, kan du bruge mobilbank.Installer appen "SparKron – Mobilbank" på din smartphone og følg trinene for at aktivere den.

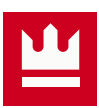